## Schritt-für-Schritt Anleitung zur Anmeldung für die Webshoplösung der kommune.digital.solutions

Registrierungsprozess (Desktopansicht)

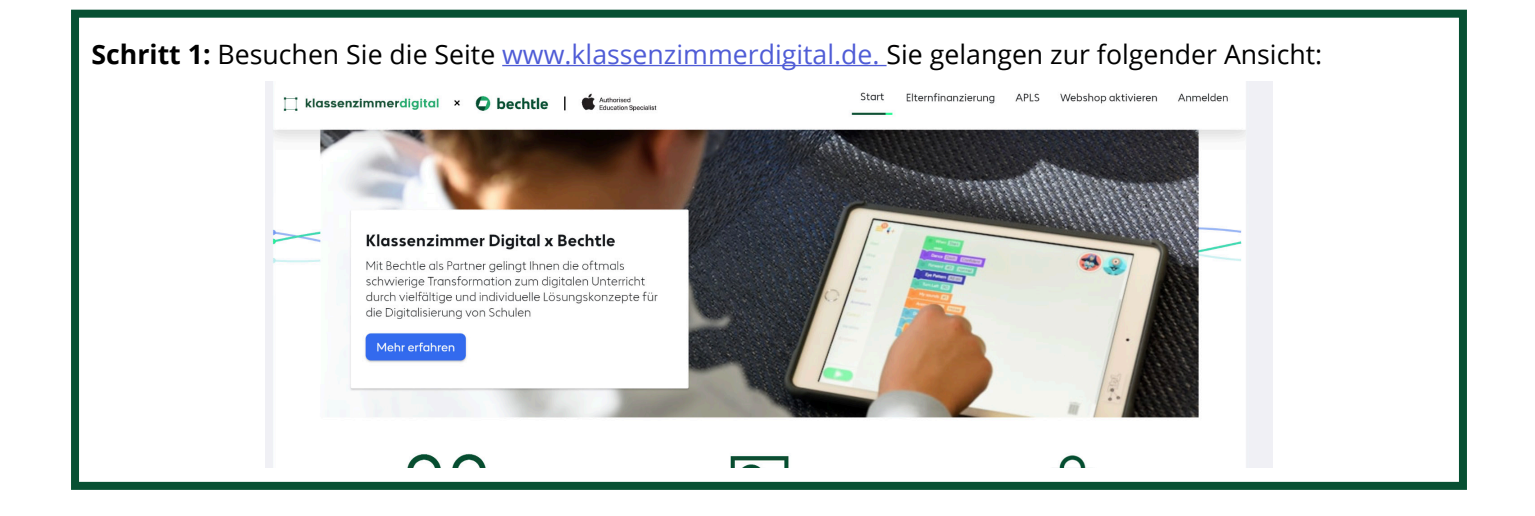

| Schritt 2: Klicken Sie auf "Webshop aktivieren" in der oberen Menüleiste: |       |                    |      |                    |          |  |  |
|---------------------------------------------------------------------------|-------|--------------------|------|--------------------|----------|--|--|
| ∐ klassenzimmerdigital × ♥ bechtle   ♥ Authorized<br>Education Specialist | Start | Elternfinanzierung | APLS | Webshop aktivieren | Anmelden |  |  |

Schritt 3: Es öffnet sich folgendes Registrierungsfenster. Geben Sie hier Ihren Vor- und Nachnamen und Ihre E-Mail Adresse ein. Wichtig: Um zum Webshop zu gelangen, müssen Sie einen Aktivierungscode (= WebshopID) eingeben. Diesen haben Sie von Ihrer Schule im Elternbrief erhalten (z.B. "webshopABC123").Tragen Sie diesen in das Feld "Aktivierungscode" ein. Wählen Sie anschließend noch ein selbstgewähltes Passwort und wiederholen Sie dieses. Klicken Sie an-

Wählen Sie anschließend noch ein **selbstgewähltes Passwort** und wiederholen Sie dieses. Klicken Sie anschließend auf **"Account erstellen"**.

| Anmelden Aktivieren  |   |                                                                                                    |
|----------------------|---|----------------------------------------------------------------------------------------------------|
| Vorname              |   |                                                                                                    |
| Nachname             |   |                                                                                                    |
| E-Mail               |   | Tragen Sie hier die E-Mail Adresse ein, die Sie für die Eröffnung des Kontos verwenden möchten.                                                               |
| Aktivierungscode     |   | <ul> <li>Fügen Sie hier den Aktivierungscode (= WebshopID)</li> <li>ein, welchen Sie von der Schule erhalten haben.</li> <li>Z.B. "webshopABC123".</li> </ul> |
| Passwort             | 8 | <ul> <li>Tragen Sie hier ein selbstgewähltes Passwort ein und wiederholen Sie dieses.</li> </ul>                                                              |
| Passwort wiederholen | B |                                                                                                    |

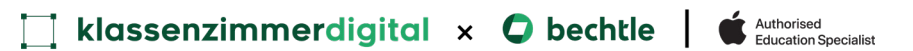

Schritt 5: Nachdem Sie auf "Speichern" geklickt haben, müssen Sie Ihre E-Mail-Adresse mit einem 4-stelligen Code bestätigen. Diesen Code erhalten Sie von uns per E-Mail. Bitte überprüfen Sie auch Ihren Spam-Ordner

| E-Mailadresse bestätigen            | Bitte bestätigen Sie ihre E-Mailadresse                                               |
|-------------------------------------|---------------------------------------------------------------------------------------|
| Bitte bestätige Deine E-Mailadresse | S aupport@kommune-digital-solutions.de <support@kommune-<br>Ae:</support@kommune-<br> |
|                                     | O* Zum Schutz ihrer Privatsphäre wurden eini (Externe Bilder herunterladen ) (Zu "Ein |
|                                     | Hallo J <del>onao,</del>                                                              |
| Code bestätigen                     | Ihr Bestätigungscode lautet: 9129                                                     |
| Abbrechen                           |                                                                                       |
|                                     | Anbieter der Webshoplösung                                                            |
|                                     | kommune.digital.solutions GmbH<br>Südliche Münchner Straße 60                         |
|                                     | 82031 Grünwald                                                                        |
|                                     |                                                                                       |

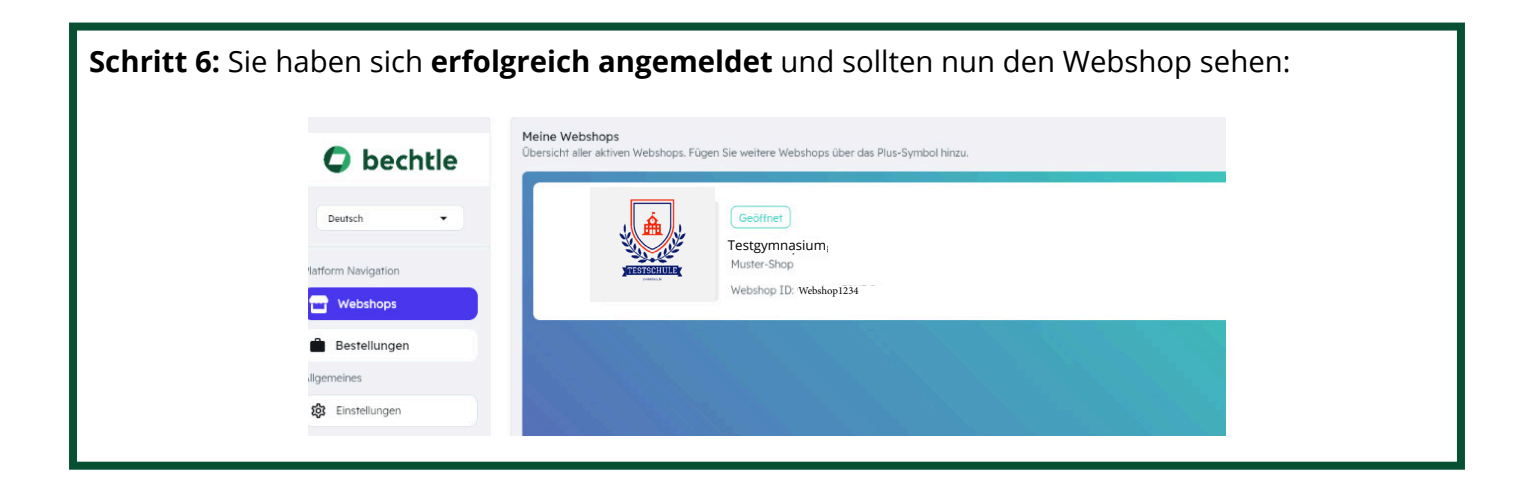

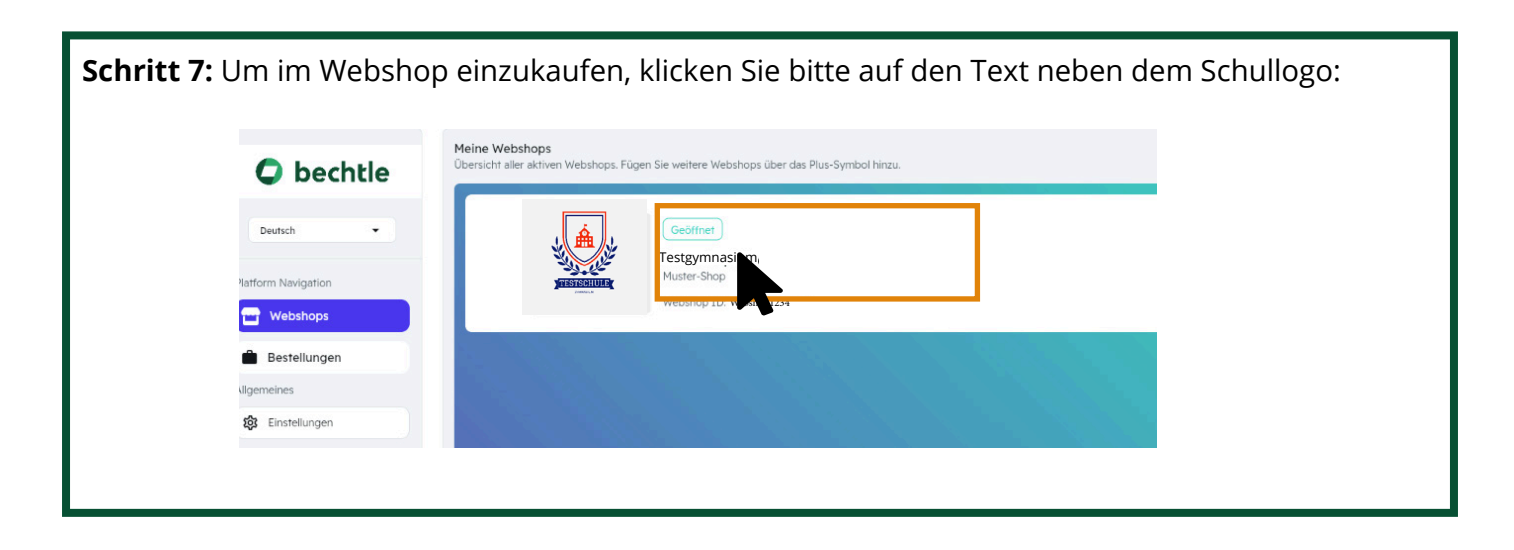

## Vorschläge zur Lösung von Problemen beim Registrierungsprozess

**Problem:** Ich möchte einen weiteren Webshop hinzufügen. Wie kann ich das machen? **Mögliche Lösung:** Sie können jederzeit weitere Webshops hinzufügen. Wenn Sie sich in der Webshop-Übersicht befinden, klicken Sie auf das (+) und fügen Sie einen weiteren Webshop hinzu.

| bechtle                  | Meine Webshops<br>Obersicht aller aktiven Webshops, Fügen | Sie weitere Webshops über das Plus-Symbol hinzu. | æ           |     |                  |   |
|--------------------------|-----------------------------------------------------------|--------------------------------------------------|-------------|-----|------------------|---|
| Deutsch 👻                | . <u>(</u> <u>à</u> ).                                    | Geöffnet<br>MusterShop Warenkorb 1d incl ASM     |             | ABC |                  |   |
| fatform Navigation       | No. Color                                                 | Testgymnasium                                    | _           |     | Aktivierungscode |   |
| 🖬 Webshops               | WISTROIULE                                                | Webshop ID Webshop1234                           | _ <b>+→</b> |     |                  | • |
| Bestellungen             |                                                           |                                                  |             |     |                  |   |
| Ilgemeines               |                                                           |                                                  |             |     |                  |   |
| Einstellungen            |                                                           |                                                  |             |     |                  |   |
| * Light Mode C Dark Mode |                                                           |                                                  |             |     |                  |   |

Problem: Ich erhalte keine E-Mail mit dem Code zur Bestätigung der Mailadresse:

**Mögliche Lösung:** Warten Sie 2-3 Minuten. Überprüfen Sie Ihren Spam-Ordner. Suchen Sie in der Suchmaske Ihres E-Mail-Providers nach "support@kommune-digital-solutions.de". Alternative: Sie haben eine falsche E-Mail Adresse eingegeben. Starten Sie erneut bei Schritt 1.

## **Problem:** Ich kann mich nicht registrieren

**Mögliche Lösung:** Führen Sie die Schritt-für-Schritt-Anleitung noch einmal genau durch. Wenn es immer noch nicht funktioniert, kontaktieren Sie uns und wir helfen Ihnen bei der Registrierung. Sie erreichen uns immer unter <u>www.klassenzimmerdigital.de</u>\_über das Chat-Symbol: